### Purchasing Boat Permits Online Frequently Asked Questions

- Q: How do I pay for a boat permit online?
   A: Follow the Steps Below (You can only pay one fee per transaction)
- Step 1: Click the link <u>HERE</u> to access the fee online

#### Step 2: Click on the Memberships tab and search the term "Boat"

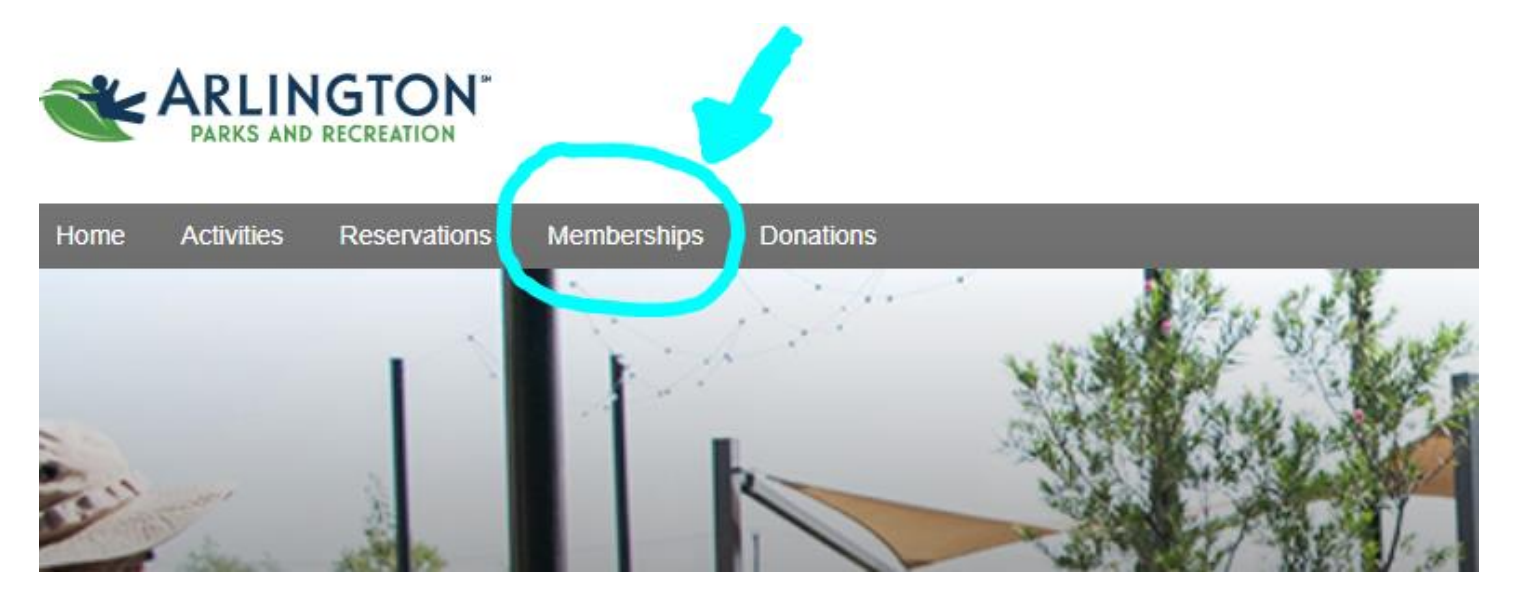

# Step 3: Choose The Permit You Wish Purchase and Click Enroll Now

| Q boat    | (                                                                                              | 3 | Search |        | Current Membershi |
|-----------|------------------------------------------------------------------------------------------------|---|--------|--------|-------------------|
| Centers V | ✓ Categories ✓ Membership types ✓ Ages ✓ ¢Reset all                                            |   |        |        |                   |
|           | Found 7 matching result(s)                                                                     |   |        | Sort b | y: Name 🔻         |
|           | Boat Permit - Individual - Daily Rate                                                          |   |        |        | Enroll now        |
|           | Individual / Valid for one day / 300 uses / All ages / Individual                              |   |        |        |                   |
|           | Individual - Daily Rate                                                                        |   |        |        |                   |
|           | Boat Permit - Individual - Daily Rate WKND                                                     |   |        |        | Enroll now        |
|           | Individual / Valid for one day / 300 uses / All ages / Individual                              |   |        |        |                   |
|           | Individual - Daily Rate                                                                        |   |        |        |                   |
|           | Online Boat Permit - Kayak - Resident Annual Pass                                              |   |        |        | Enroll now        |
|           | Individual / Valid from Jan 1, 2024 thru Dec 31, 2024 / Unlimited uses / All ages / Individual |   |        |        |                   |
|           | Individual - Annual Pass                                                                       |   |        |        |                   |
|           | Online Boat Permit - Non Resident Annual Pass                                                  |   |        |        | Enroll now        |
|           | Individual / Valid from Jan 1, 2024 thru Dec 31, 2024 / Unlimited uses / All ages / Individual |   |        |        |                   |
|           | Individual - Annual Pass                                                                       |   |        |        |                   |
|           | Online Boat Permit - Resident Annual Pass                                                      |   |        |        | Enroll now        |
|           | Individual / Valid from Jan 1, 2024 thru Dec 31, 2024 / Unlimited uses / All ages / Individual |   |        |        |                   |

## Membership search

Step 4: Sign into your account with your Login name and password

OR

Select Join to create a new account. Your username must be a valid email address.

| Home Ac     | tivities | Reservations | Memberships Donations               | 🏲 My Cart |
|-------------|----------|--------------|-------------------------------------|-----------|
| lome > Sign | in       |              |                                     |           |
|             |          |              |                                     |           |
|             |          |              | Sign in                             |           |
|             |          |              | Login name (Required)               |           |
|             |          |              | Enter your Login name               |           |
|             |          |              | Password (Required)                 |           |
|             |          |              | Forgot your password / login name ? |           |
|             |          |              | Sign in                             |           |
|             |          |              | Don't have an account? Join         |           |

Step 5: If creating a new account, enter the required information. Click Next to continue.

| Enter you          | ır email addres | S |
|--------------------|-----------------|---|
| Email address (Re  | equired)        |   |
|                    |                 |   |
|                    |                 |   |
|                    | Next            |   |
| Already have an ac | ccount? Sign In |   |

Step 6: Continue entering required sign up information. If you do not wish to receive these

notifications do not agree and uncheck any box that is checked to receive.

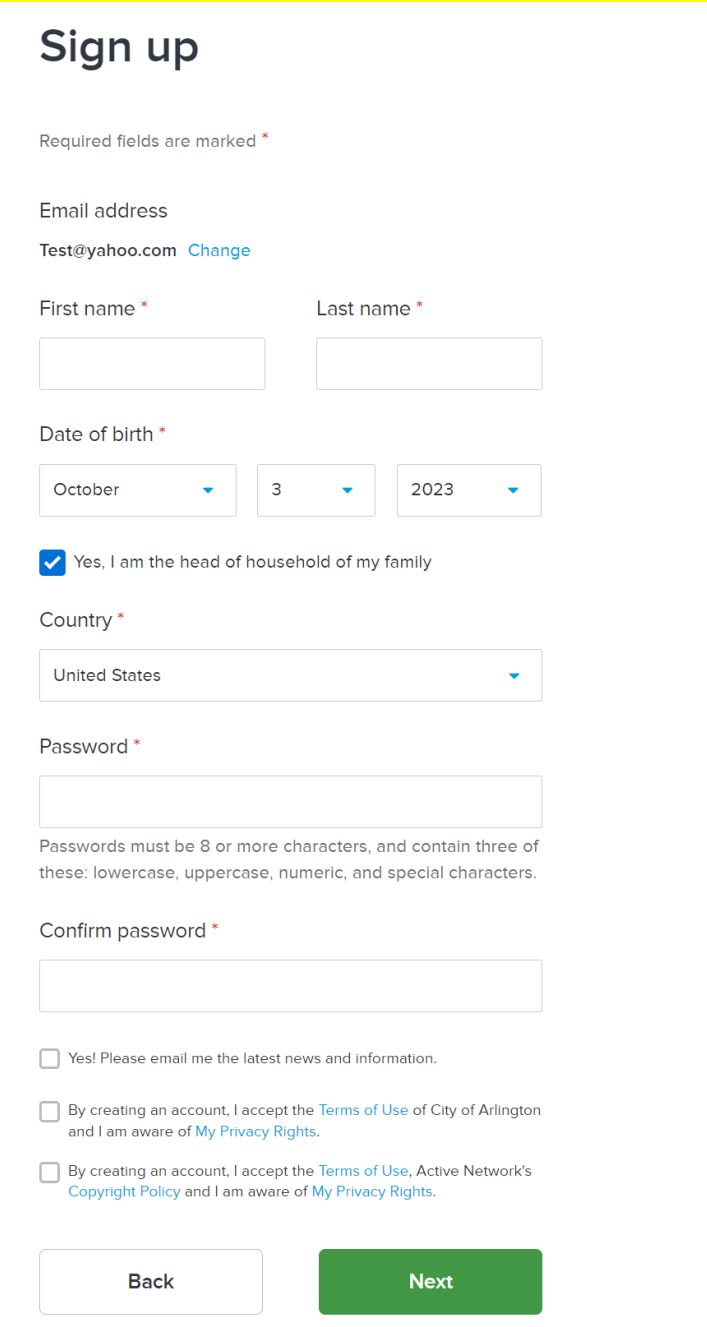

Step 7: Continue entering required information for yourself. Click box, "I'm not a robot", and then select Create account.

| Personal Information                                 |                              |
|------------------------------------------------------|------------------------------|
| Gender * Customer Type *                             |                              |
| Please select  General Public                        | Questions                    |
| Contact Information                                  | What is your Ethnicity? *    |
| Street Address *                                     | Select one 🔻                 |
| Address line 1                                       | What is your Race? *         |
| Address line 2                                       | Select one                   |
| City * State * Zip Code *                            |                              |
| Arlington TX •                                       | I'm not a robot              |
| Please se                                            | recaricha<br>Privacy - Terms |
| Agree to receive text messages?                      | Create account               |
| Preferred language to receive emails                 |                              |
| English                                              |                              |
| Yes! Please mail me the latest news and information. |                              |

Step 8: You will get confirmation that you have successfully created your account and you will be instructed to verify your account.

| Т | ha | an | k | У | 0 | u |  |
|---|----|----|---|---|---|---|--|
|   |    |    |   | - |   |   |  |

Your Active account has been created.

Your login name is **Test@yahoo.com** You will receive an email to activate your account.

Tips: Remember to check your junk or spam folder or filters if you do not receive the verify email.

Step 9: Sign into your account and proceed with purchase of permit.

You will need to enter your Boat information under enrollment details.

Now, add to cart. You will see the total due to purchase permit.

You can then select Check out.

| nroll in Boat Pe<br>Daily Rate                                                      | rmit - Individual -                                      | Fee summary<br>View details |                  |
|-------------------------------------------------------------------------------------|----------------------------------------------------------|-----------------------------|------------------|
| Required fields                                                                     |                                                          | Subtotal<br>Taxes           | \$5.00<br>\$0.00 |
| Membership details 🔺                                                                |                                                          | Total                       | \$5.00           |
| Validity One-day Pass                                                               | Expires after 11:59 PM on the valid date 300 use(s)      | Add t                       | o cart           |
| Valid date *                                                                        |                                                          |                             |                  |
| Aug 9, 2024                                                                         |                                                          |                             |                  |
|                                                                                     | •                                                        |                             |                  |
| Enrollment details ∧                                                                |                                                          |                             |                  |
| * What is the Make/Model of your boat                                               | ?                                                        |                             |                  |
| * Please enter your current state regist<br>motorized vessels (canoes, kayaks, etc. | ration number (i.e. TX1234AB) Enter "none" for non-<br>) |                             |                  |
|                                                                                     |                                                          |                             |                  |

# Step 10: You will need to check the box next to "Agree to Waiver. The waiver is a generic release in the system to proceed with Check out.

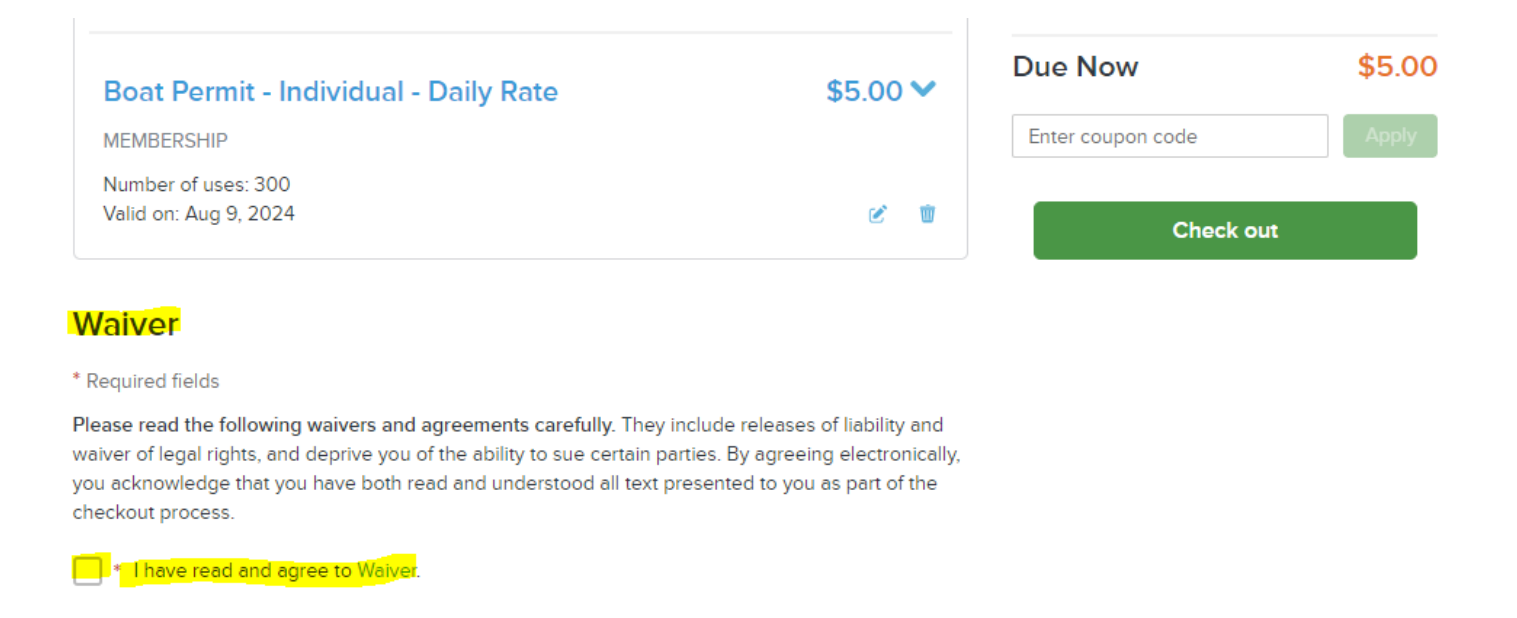

Step 11: Once payment is successful, a receipt will be emailed to you for your records. You can show this receipt to the Game Warden if prompted.